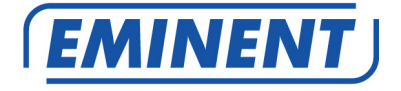

# EM4586 Adattatore USB wireless Dual Band

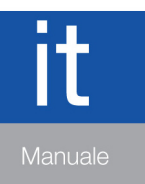

www.eminent-online.com

# EM4586 Adattatore USB wireless Dual Band

# Contenuti

| 1.0 Introduzione                                                              | 2   |
|-------------------------------------------------------------------------------|-----|
| 1.1 Contenuto della confezione                                                | 2   |
| 2.0 Installazione e collegamento dell'EM4586 (solo il driver)                 | 3   |
| 2.1 Installazione del driver                                                  | 3   |
| 2.2 Connessione tramite il driver (Wireless Zero Configuration) di Windows XP | 5   |
| 2.3 Connessione tramite il driver (WLAN AutoConfig) di Windows Vista          | 7   |
| 2.4 Connessione tramite il driver (WLAN AutoConfig) di Windows 7              | 9   |
| 2.5 Connessione tramite Windows 8 (WLAN AutoConfig)                           | .11 |
| 3.0 Domande frequenti e altre informazioni correlate                          | .14 |
| 4.0 Assistenza e supporto                                                     | .14 |
| 5.0 Avvertenze e punti di atenzione                                           | .15 |
| 6.0 Condizioni di garanzia                                                    | .16 |

# **1.0 Introduzione**

Congratulazioni per l'acquisto di questo prodotto Eminent d'alta qualità! Questo prodotto è stato sottoposto ad analisi approfondite da parte dei tecnici Eminent. Se si dovesse riscontrare qualsiasi problema con questo prodotto, si è coperti da una garanzia Eminent quinquennale. Si prega di conservare questo manuale e lo scontrino in un luogo sicuro.

Registrare il prodotto su www.eminent-online.com per ricevere aggiornamenti sul prodotto!

#### 1.1 Contenuto della confezione

Nella confezione devono essere presenti i seguenti elementi:

- Adattatore USB Wireless EM4586
- CD-ROM con software, procedura guidata e manual
- 2 antenne a 4 dBi
- Cavo di prolunga USB da 1,5 metri

# 2.0 Installazione e collegamento dell'EM4586 (solo il driver)

#### 2.1 Installazione del driver

- 1. Togliere l'EM4586 e il CD-ROM fornito dalla confezione.
- 2. Collegare l'EM4586 ad una porta USB libera del computer. Windows rileverà il nuovo hardware. Eventuali finestre a comparsa devono essere chiuse.
- 3. Inserire il CD-ROM nel lettore CD-ROM / DVD del computer.
- 4. La procedura guidata si avvia automaticamente.
- 5. Scegliere la lingua e fare clic su 'Avanti'.
- 6. Scegliere 'Installa software' e fare clic su 'Avanti'.
- Quando viene presentato il contratto di licenza, bisogna fare clic su 'Accetto i termini del contratto di licenza' come illustrato nell'immagine seguente:

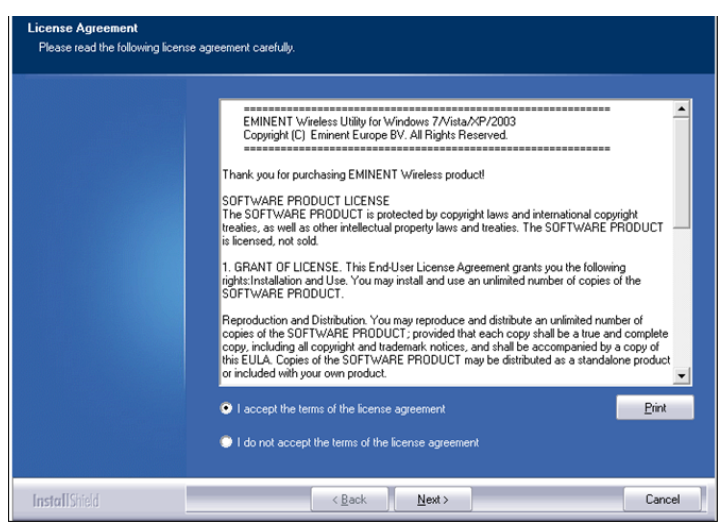

Immagine 1 - Installazione

 Fare clic su 'Avanti', dopo di che compare una nuova schermata. Ora bisogna fare clic prima su 'Installa solo il driver' e poi su 'Avanti', come mostrato nella seguente immagine:

```
4 | ITALIANO
```

| Setup Type<br>Select the setup type that best | t suits your needs.                                                                      |
|-----------------------------------------------|------------------------------------------------------------------------------------------|
|                                               | Choose to install                                                                        |
|                                               | <ul> <li>Install driver only</li> <li>Install driver and EMINENT WLAN Utility</li> </ul> |
|                                               |                                                                                          |
|                                               |                                                                                          |
|                                               |                                                                                          |
|                                               |                                                                                          |
| InstallShield                                 | (Back Next) Cancel                                                                       |

Immagine 2 - Installazione

9. Viene visualizzata una nuova schermata con note importanti. Leggere queste note. Fare riferimento alla seguente immagine:

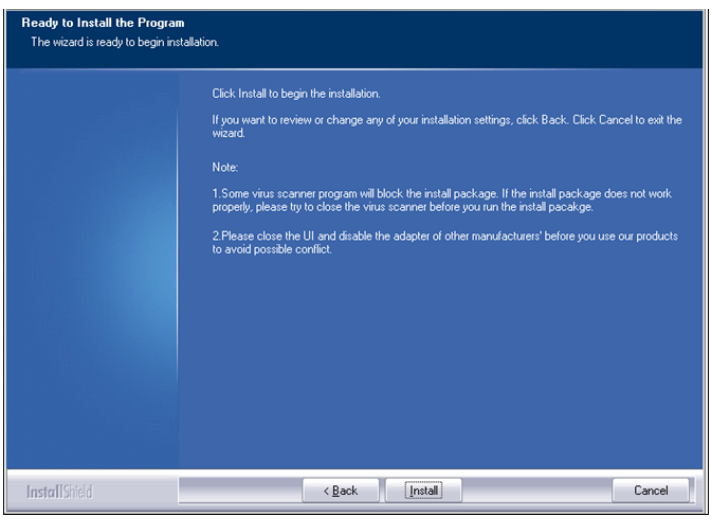

Immagine 3 - Installazione

- 10. Fare clic su 'Installa' per installare il driver.
- 11. Una volta installato il driver, fare clic su 'Fine' per completare l'installazione, come mostrato nella seguente immagine:

```
5 | ITALIANO
```

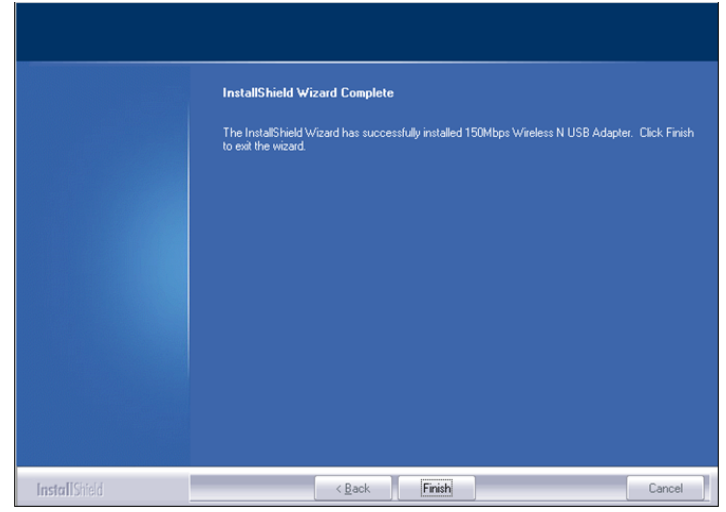

Immagine 4 - Installazione

Nota: Se si usa Windows Vista o Windows 7, Windows può chiedere (Amministratore) il permesso di installare il driver.

### 2.2 Connessione tramite il driver (Wireless Zero Configuration) di Windows XP

Nota: Assicurarsi che il router o il modem wireless al quale ci si vuole collegare abbia già una connessione internet attiva. Assicurarsi anche di avere a portata di mano la chiave di sicurezza wireless.

- 1. Se corretto, l'icona della connessione wireless ( viene aggiunta nella barra delle applicazioni.
- 2. Fare clic sull'icona per fare apparire le reti wireless disponibili. Fare riferimento alla seguente immagine:

| 6 | ITALIANO |
|---|----------|
|---|----------|

| <sup>(c</sup> i <sup>3)</sup> Wireless Network Connecti                                                          | ion                                                                                                   | X   |
|----------------------------------------------------------------------------------------------------|----------------------------------------------------------------------------------------------------|-----|
| Network Tasks                                                                                                    | Choose a wireless network                                                                             |     |
| 💋 Refresh network list                                                                                           | Click an item in the list below to connect to a wireless network in range or to get more information. |     |
| Set up a wireless network<br>for a home or small office                                                          | ((p)) Eminent                                                                                         |     |
| Related Tasks                                                                                                    |                                                                                                    |     |
| Learn about wireless<br>networking     Change the order of<br>preferred networks     Change advanced<br>settings |                                                                                                    | 100 |
|                                                                                                    |                                                                                                    | ~   |
| 8                                                                                                    | Conne                                                                                                 | ct  |

Immagine 5 - Connessione

- 3. Selezionare la propria rete e fare clic su 'Connetti'.
- Se corretto, Windows richiede di digitare la chiave di protezione wireless. Bisogna anche confermare la chiave di sicurezza wireless e poi fare clic su 'Connetti'. Fare riferimento alla seguente immagine:

| Wireless Network Cor                                                               | inection                                                                                                    |
|------------------------------------------------------------------------------------|----------------------------------------------------------------------------------------------------|
| The network 'Eminent' req<br>network key helps preven<br>Type the key, and then cl | uires a network key (also called a WEP key or WPA key). A<br>t unknown intruders from connecting to this network.<br>ck Connect. |
| Network key:                                                                       | •••••                                                                                                    |
| Confirm network key:                                                               | ••••••                                                                                                    |
|                                                                                    | Connect Cancel                                                                                                    |

Immagine 6 - Connessione

5. Se la chiave di sicurezza wireless è stata inserita correttamente, ci si connetterà alla rete come mostrato nella seguente immagine:

#### 7 | ITALIANO

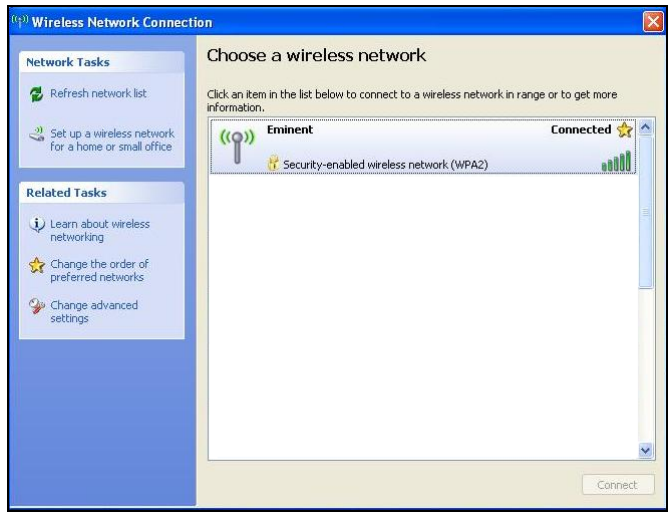

Immagine 7 - Connessione

6. Adesso sarà possibile accedere ad Internet.

### 2.3 Connessione tramite il driver (WLAN AutoConfig) di Windows Vista

Nota: Assicurarsi che il router o il modem wireless al quale ci si vuole collegare abbia già una connessione internet attiva. Assicurarsi anche di avere a portata di mano la chiave di sicurezza wireless.

- 1. Se corretto, l'icona della connessione wireless () viene aggiunta nella barra delle applicazioni.
- 2. Fare clic sull'icona.
- Appare una nuova schermata a comparsa che mostra le reti wireless disponibili. Scegliere 'Connetti a una rete', quindi verranno elencate le reti wireless disponibili. Fare riferimento alla seguente immagine:

| Y Connect to a network                                  | onnect to                |                |
|---------------------------------------------------------|--------------------------|----------------|
| Show All                                                | Security-enabled network | e≯<br>∩<br>⊒   |
|                                                         |                          | +              |
| Set up a connection or netw<br>Open Network and Sharing | vork<br>Center           | Connect Cancel |

Immagine 8 - Connessione

- 4. Fare clic su 'Connetti'.
- Se corretto, Windows chiederà ora di digitare la chiave di sicurezza wireless e di fare clic su 'Connetti'. Fare riferimento alla seguente immagine:

| Connect to a network                                                               |        |
|------------------------------------------------------------------------------------|--------|
| Type the network security key or passphrase for Eminent                            |        |
| The person who setup the network can give you the key or passphrase.               |        |
| Security key or passphrase:                                                        |        |
| •••••                                                                              |        |
| Display characters                                                                 |        |
|                                                                                    |        |
|                                                                                    |        |
| If you have a USB flash drive with network settings for EminentIan, insert it now. |        |
|                                                                                    |        |
| Connect                                                                            | Cancel |

Immagine 9 - Connessione

 Se la chiave di sicurezza wireless è stata inserita correttamente, ci si connetterà alla rete scelta. Windows quindi mostrerà una schermata collegata chiedendo di salvare questa rete e di avviare questa connessione automaticamente.

#### 9 | ITALIANO

Spuntare entrambe le opzioni e fare clic su 'Chiudi'. Fare riferimento alla seguente immagine:

| Connect to a network  |                  |  |       |
|-----------------------|------------------|--|-------|
| Successfully connect  | ed to Eminent    |  |       |
| Save this network     |                  |  |       |
| 👿 Start this connecti | on automatically |  |       |
|                       |                  |  |       |
|                       |                  |  |       |
|                       |                  |  |       |
|                       |                  |  |       |
|                       |                  |  |       |
|                       |                  |  |       |
|                       |                  |  |       |
|                       |                  |  | Close |

Immagine 10 - Connessione

 La seguente icona sarà visibile nella barra delle applicazioni: 2. Questa icona indica che si è stabilita una connessione internet. Adesso sarà possibile accedere ad Internet.

Suggerimento: Se Windows chiede ora una posizione dove aggiungere la connessione wireless, scegliere 'Casa' o 'Lavoro'.

## 2.4 Connessione tramite il driver (WLAN AutoConfig) di Windows 7

Nota: Assicurarsi che il router o il modem wireless al quale ci si vuole collegare abbia già una connessione internet attiva. Assicurarsi anche di avere a portata di mano la chiave di sicurezza wireless.

- 1. Se corretto, l'icona della connessione wireless ( ) viene aggiunta nella barra delle applicazioni.
- 2. Facendo clic sull'icona viene visualizzato un elenco delle reti wireless disponibili, come mostrato nella seguente immagine:

|               | No.                                      | -                           |
|---------------|------------------------------------------|-----------------------------|
| 47            | •<br>•                                   | enter                       |
| Not connected | Draadloze netwerkverbinding 3<br>Eminent | Open Network and Sharing Ce |

Immagine 11 - Connessione

- 3. Selezionare la rete cui connettersi e fare clic su 'Connetti'.
- Se corretto, Windows chiederà ora di digitare la chiave di sicurezza wireless e di fare clic su 'OK'. Fare riferimento alla seguente immagine:

| Connect to a Netv | vork                                   | ×         |
|-------------------|----------------------------------------|-----------|
| Type the netwo    | rk security key                        |           |
| Security key:     | •••••••••••••••••••••••••••••••••••••• |           |
|                   |                                        | OK Cancel |

Immagine 12 - Connessione

 Se la chiave di sicurezza wireless è stata inserita correttamente, ci si connetterà alla rete scelta. La seguente icona sarà visibile nella barra delle

applicazioni: **MII**. Questa icona indica che si è stabilita una connessione Internet. Adesso sarà possibile accedere ad Internet. 11 | ITALIANO

Suggerimento: Se Windows chiede ora una posizione dove aggiungere la connessione wireless, scegliere 'Casa' o 'Lavoro'.

### 2.5 Connessione tramite Windows 8 (WLAN AutoConfig)

- 1. Se corretto, l'icona della connessione wireless ( ) viene aggiunta nella barra delle applicazioni.
- 2. Facendo clic sull'icona viene visualizzato un elenco delle reti wireless disponibili, come mostrato nella seguente immagine:

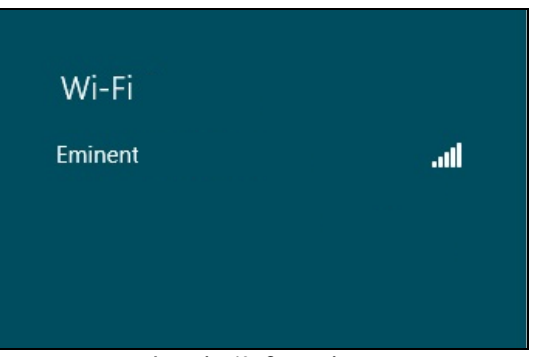

Immagine 13 - Connessione

6. Selezionare la rete cui connettersi e fare clic su 'Connetti', come mostrato nella seguente immagine:

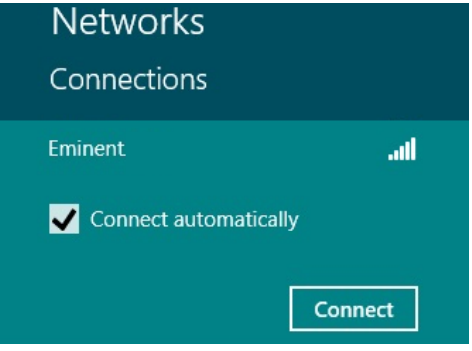

Immagine 14 - Connessione

 Se corretto, Windows non chiederà di digitare la chiave di sicurezza wireless e di fare clic su 'Avanti'. Fare riferimento alla seguente immagine:

| Networks                |         |
|-------------------------|---------|
| Eminent                 | .ad     |
| Enter the network secur | ity key |
| Next                    | Cancel  |
| humonius 45. Ora        |         |

Immagine 15 - Connessione

4. Se la chiave di sicurezza wireless è stata inserita correttamente, Windows chiederà di condividere la propria connessione. Generalmente, molte persone utilizzeranno l'EM4586 in un ambiente domestico o di lavoro, pertanto si può scegliere l'opzione 'Si, attiva condivisione e connetti ai dispositivi', come mostrato nella seguente immagine:

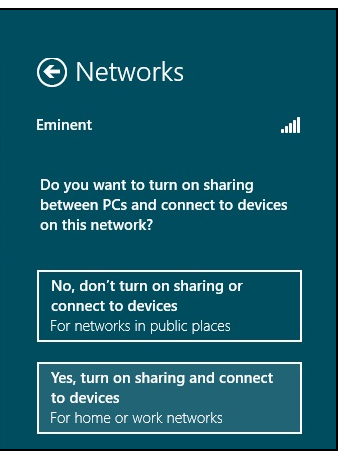

Immagine 16 - Connessione

5. La propria rete viene connessa come mostrato nella seguente immagine:

| Networks          |           |          |
|-------------------|-----------|----------|
| Connections       |           |          |
| VVI-FI<br>Eminent | Connected | <b>1</b> |
|                   |           |          |

Immagine 17 - Connessione

Questa immagine indica che è stata stabilita una connessione internet. Adesso sarà possibile accedere ad Internet.

# 3.0 Domande frequenti e altre informazioni correlate

Le domande frequenti più recenti riguardanti il prodotto si trovano sulla pagina dell'assistenza dello stesso. Eminent aggiornerà queste pagine di frequente per assicurare che siano sempre disponibili le informazioni più recenti. Visitare <u>www.eminent-online.com</u> per altre informazioni sul prodotto.

# 4.0 Assistenza e supporto

Questo manuale d'uso è stato redatto in modo accurato dagli esperti tecnici Eminent. In caso di problemi di installazione o nell'uso del prodotto, completare il modulo di assistenza sul sito web <u>www.eminent-online.com/support</u>.

Potete anche contattarci anche telefonicamente. Si prega di verificare al seguente indirizzo <u>www.eminent-online.com/support</u> i numeri telefonici e gli orari di apertura.

## 5.0 Avvertenze e punti di atenzione

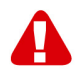

Per causa di leggi, direttive e regolamenti emanati dal Parlamento europeo, alcuni dispositivi (wireless), possono essere soggetti a limitazioni sul loro uso in alcuni Stati europei. In alcuni Stati, l'uso di alcuni prodotti potrebbe essere vietato. Si prega di contattare il governo (locale) per ricevere piú informazioni per quanto riguarda queste limitazioni.

Seguire sempre le istruzioni del manuale\*, specialmente quando si riferisce a prodotti che bisognano essere assemblati.

Avviso: Nella maggior parte dei casi si riferisce a un dispositivo elettronico. L'abuso o l'uso improprio puó portare a lesioni (forte).

Le riparazioni del prodotto devono essere realizate per personale qualificato della Eminent. La garanzia é cancellata immediatamente quando i prodotti siano stati autoriparati e/o abusati da parte del cliente. Per le condizioni di estensione della garanzia, per favore visitare il nostro sito web: <u>www.eminent-online.com/warranty</u>.

\*I manuali EMINENT vengono scritti prestando parecchia cura ed attenzione. Ad ogni modo, visti i continui sviluppi tecnologici, può essere che un manuale stampato possa non contenere le informazioni più recenti.

Se avete modo di riscontrare un'incongruenza sul manuale stampato, o non siete in grado di trovare quello che state cercando, vi invitiamo sempre a controllare il ns. sito www.eminent-online.com al fine di trovare i manuali dei prodotti sempre aggiornati.

Sul sito EMINENT potete inoltre trovare una sezione riservata alle FAQ ( domande frequenti ).

E' altamente raccomandato consultare la sezione delle domande frequenti. Molto spesso la risposta alle vs. domanda si può trovare all' interno di questa sezione del ns. sito.

# 6.0 Condizioni di garanzia

La garanzia Eminent di cinque anni si applica a tutti i prodotti Eminent salvo dichiarato diversamente prima o al momento dell'acquisto del prodotto. Dopo aver acquistato un prodotto Eminent di seconda mano, il periodo di garanzia rimanente è calcolato dalla data d'acquisto del proprietario iniziale del prodotto. La garanzia Eminent si applica a tutti i prodotti e componenti Eminent, indissolubilmente collegati o montati sul relativo prodotto. Adattatori di corrente, batterie, antenne e tutti gli altri prodotti non integrati o direttamente collegati al prodotto principale o i prodotti la cui usura mostra, senza ombra di dubbio, uno sviluppo diverso rispetto al prodotto principale, non sono coperti da garanzia Eminent. I prodotti non sono coperti dalla garanzia Eminent guando se ne fa un uso scorretto/improprio, se sono esposti a influenze esterne o quando sono aperti da soggetti diversi dal personale autorizzato Eminent. Eminent potrebbe utilizzare materiali rinnovati per la riparazione o sostituzione del prodotto difettoso. Eminent non può essere ritenuto responsabile per la modifica delle impostazioni di rete da parte dei provider Internet. Non possiamo garantire che il prodotto di rete Eminent continui a funzionare se le impostazioni vengono modificate dai provider Internet. Eminent non può garantire il funzionamento di servizi web, applicazioni e altri contenuti di terzi disponibili tramite prodotti Eminent. I prodotti Eminent dotati di disco rigido interno presentano un periodo di garanzia limitata di due anni per guanto concerne il disco rigido. Eminent non può essere ritenuto responsabile per la perdita dei dati. Se il prodotto archivia i dati su un disco rigido o un'altra sorgente di memoria, assicurarsi di effettuare un copia prima di restituire il prodotto per la riparazione.

#### In caso di difetti del prodotto

Qualora si dovessero incrontrare difetti per motivi diversi da quelli descritti in precedenza: rivolgersi al proprio rivenditore per la riparazione del prodotto difettoso.

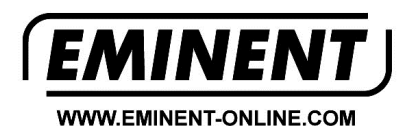

Trademarks: all brand names are trademarks and/or registered trademarks of their respective holders.

The information contained in this document has been created with the utmost care. No legal rights can be derived from these contents. Eminent cannot be held responsible, nor liable for the information contained in this document.

Eminent is a member of the Intronics Group

T F